System and Email Settings / Eudora 5.x Open Eudora Click on TOOLS > OPTIONS Click CATEGORY

Type Name

- Leave Return Address Blank
- Mail Server (incoming): mail.lvnworth.com
- Login Name: Your email address (i.e. email@lvnworth.com)

SMTP Server (outgoing): smtp.lvnworth.com

Click OK

Eudora 5.x is now ready